## How to share to LibreView

- 1. Open the LibreLink app.
- 2. Click on the three lines at the top of the page to open a menu.
- 3. Select "Connected apps".
- 4. Select "LibreView".
- 5. Enter this code in the Practice ID box: 8ac1cthao1lqap9s
- 6. You should receive confirmation that your account is now linked.